# Backing up your VIOS configuration with viosbr.

Article Number: 77 | Rating: Unrated | Last Updated: Mon, May 28, 2018 10:58 AM

After applying Fix Pack to my VIOS 2.1 server, I thought I'd try out the new viosbr command.

\$ ioslevel

2. 1.2.10-FP-22

The man page for viosbr states that this command can be used to backup and restore the virtual I/O server configuration.

\$ man viosbr

viosbr command

Purpose

Performs the operations for backing up the virtual and logical configuration, listing the configuration,

and restoring the configuration of the Virtual I/O Server.

The viosbr command can be run only by the padmin user.

First I attempted the -view and -list options and found that the default location for these backup files was in padmin's home directory under cfgbackups.

\$ viosbr -view -list

/home/padmin/cfgbackups/ not found

From the man page:

-list

This option displays backup files from either the default location /home/padmin/cfgbackups or a user

Specified location.

So I created this directory and ran a viosbr backup.

\$ mkdir cfgbackups

\$ viosbr -backup -file bvio83\_vios\_config\_bkp

\$ viosbr -view -list

1. bvio83\_vios\_config\_btar.gz

A tar/gzipped file was created in the cfgbackups directory.

\$ ls -ltr cfgbackups

total 8

-rw-r--r-- 1 root staff 2959 Dec 9 09:47 bvio83\_vios\_config\_bkp.tar.gz

This file is in XML format.

\$ r oem

oem\_setup\_env

# set -o vi

# pwd

/home/padmin

# cd cfgbackups

# ls -ltr | tail -1

-rw-r--r-- 1 root staff 2959 Dec 9 09:34 bvio83\_vios\_config\_bkp.tar.gz

\$ gzip -d bvio83\_vios\_config\_bkp.tar.gz

\$ ls -ltr | tail -1

-rw------ 1 root staff 24576 Dec 09 09:36 bvio83\_vios\_config\_bkp.tar

\$ tar -tvf bvio83\_vios\_config\_bkp.tar

-rw-r--r-- 0 1 23021 Dec 09 09:34:07 2009 bvio83\_vios\_config\_bkp

\$ tar -xvf bvio83\_vios\_config\_bkp.tar

x bvio83\_vios\_config\_bkp, 23021 bytes, 45 media blocks.

\$ vim bvio83\_vios\_config\_bkp

#### <vios-backup>

#### <general>

#### <xml-version>1.0</xml-version>

<xml-ch-date>0</xml-ch-date>

<backUpDate>2009-12-09</backUpDate>

<backUpTime>09:34:03</backUpTime>

<backUpPrPID>389216</backUpPrPID>

<aix-level>6.1.4.0</aix-level>

<vios-level>2.1.2.10-FP-22</vios-level>

<code-list>

src/bos/usr/ccs/lib/libc/\_\_threads\_init.c

src/rspc/usr/lib/methods/virtualcfg/virtualcfg.c

src/rspc/usr/lib/methods/virtualcfg/backup.c

src/rspc/usr/lib/methods/virtualcfg/backup\_restore\_utils.c

src/rspc/usr/lib/methods/virtualcfg/hash\_utils.c

src/rspc/usr/lib/methods/virtualcfg/xml\_writer.c

src/rspc/usr/lib/methods/virtualcfg/xml\_utils.c

src/rspc/usr/lib/methods/virtualcfg/view.c

src/rspc/usr/lib/methods/virtualcfg/saxParser\_utils.c

src/rspc/usr/lib/methods/virtualcfg/restore.c

src/rspc/usr/lib/methods/virtualcfg/restore\_utils.c

src/rspc/usr/lib/methods/cfg\_vt\_common/cfg\_vtdev\_common.c

</code-list>

</general>

<controller>

<name>lhea0</name>

<state>AVAILABLE</state>

<locCode>U78A5.001.WIH074C-P1</locCode>

<unique\_type>adapter/chrp/IBM,lhea</unique\_type>

<type>LHEA</type>

### </controller>

<controller>

<name>ent0</name>

<state>AVAILABLE</state>

<locCode>U78A5.001.WIH074C-P1-T6</locCode>

<unique\_type>adapter/IBM,lhea/ethernet</unique\_type>

<type>LPHEA</type>

</controller>

<controller>

<name>ent1</name>

<state>AVAILABLE</state>

<locCode>U78A5.001.WIH074C-P1-T7</locCode>

<unique\_type>adapter/IBM,lhea/ethernet</unique\_type>

<type>LPHEA</type>

</controller>

••••

The -view flag allowed me to view the configuration information stored in the backup file.

\$ viosbr -view -file /tmp/bvio83\_vios\_config\_bkp.tar.gz

Controllers:

\_\_\_\_\_

Name Phys Loc

---- -----

iscsi0

sissas0 U78A5.001.WIH074C-P1-T5

| nager() | U7998 61X 10071FA-V1-C7-L0-L0 |
|---------|-------------------------------|
| pagero  | 0/))0.01A.100/11A-v1-C/-L0-L0 |

vasi0 U7998.61X.10071FA-V1-C7

- usbhc0 U78A5.001.WIH074C-P1
- usbhc1 U78A5.001.WIH074C-P1
- vbsd0 U7998.61X.10071FA-V1-C7-L0
- usbhc2 U78A5.001.WIH074C-P1
- sata0 U78A5.001.WIH074C-P1-T5
- lhea0 U78A5.001.WIH074C-P1
- ibmvmc0 U7998.61X.10071FA-V1-C2
- ati0 U78A5.001.WIH074C-P1-C5-T1
- fcs0 U78A5.001.WIH074C-P1-C6-T1
- fcs1 U78A5.001.WIH074C-P1-C6-T2
- vts0 U7998.61X.10071FA-V1-C10
- fscsi0 U78A5.001.WIH074C-P1-C6-T1
- ent0 U78A5.001.WIH074C-P1-T6
- fscsi1 U78A5.001.WIH074C-P1-C6-T2
- ent1 U78A5.001.WIH074C-P1-T7
- ent2 U7998.61X.10071FA-V1-C3-T1
- ent3 U7998.61X.10071FA-V1-C4-T1

ent4 U7998.61X.10071FA-V1-C5-T1

ent5 U7998.61X.10071FA-V1-C6-T1

sas0 U78A5.001.WIH074C-P1-T5

Physical Volumes:

\_\_\_\_\_

Name Phys Loc

---- -----

hdisk0 U78A5.001.WIH074C-P1-D1

hdisk1 U78A5.001.WIH074C-P1-C6-T1-W500507630608059A-L4000402D00000000

hdisk2 U78A5.001.WIH074C-P1-C6-T1-W500507630608059A-L4000404B00000000

hdisk3 U78A5.001.WIH074C-P1-C6-T1-W500507630608059A-L4001404B00000000

hdisk4 U78A5.001.WIH074C-P1-C6-T1-W500507630608059A-L4001404C00000000

hdisk5 U78A5.001.WIH074C-P1-C6-T1-W500507630608059A-L400040800000000

hdisk6 U78A5.001.WIH074C-P1-C6-T1-W500507630608059A-L400140800000000

# **Optical Devices:**

\_\_\_\_\_

Name Phys Loc

---------

cd0

Tape Devices:

\_\_\_\_\_

Phys Loc Name

---------

Ethernet Interfaces:

\_\_\_\_\_

Name

----

en0

en1

en2

en3

en4

en5

en6

Storage Pools:

\_\_\_\_\_

| SP Name | PV Name |
|---------|---------|
|         |         |
|         |         |

rootvg hdisk0

Shared Ethernet Adapters:

\_\_\_\_\_

Name Physical Adapter Default Adapter Virtual Adapters

ent6 ent0 ent2 ent2

Virtual Server Adapters:

\_\_\_\_\_

SVSA Phys Loc VTD

---- ----

vtscsi1

vtscsi0

The -mapping flag provided me with VTD and SEA mappings (same as Ismap -all and Ismap -all -net)

\$ viosbr -view -file /tmp/bvio83\_vios\_config\_bkp.tar.gz -mapping

SVSA Physloc Client Partition ID

vhost0 U7998.61X.10071FA-V1-C11 0x00000003

VTD vtscsi0

Status Available

LUN 0x820000000000000

Backing Device hdisk1

Physloc U78A5.001.WIH074C-P1-C6-T1-W500507630608059A-L4000402D00000000

SVSA

Physloc

**Client Partition ID** 

\_\_\_\_\_

vhost0 U7998.61X.10071FA-V1-C11 0x00000003 VTD vtscsi1 Status Available 0x84000000000000000 LUN Backing Device hdisk2 Physloc U78A5.001.WIH074C-P1-C6-T1-W500507630608059A-L4000404B00000000 SVSA Physloc **Client Partition ID** \_\_\_\_\_ vhost0 U7998.61X.10071FA-V1-C11 0x00000003 VTD vtscsi2 Available Status LUN 0x81000000000000000 Backing Device hdisk5 Physloc U78A5.001.WIH074C-P1-C6-T1-W500507630608059A-L400040800000000

SVEA Physloc

\_\_\_\_\_

ent2 U7998.61X.10071FA-V1-C3-T1

VTD ent6

Status Available

Backing Device ent0

Physloc U78A5.001.WIH074C-P1-T6

The -detail flag provided extended configuration information.

\$ viosbr -view -file /tmp/bvio83\_vios\_config\_bkp.tar.gz -detail

Controllers:

\_\_\_\_\_

Name Phys Loc

---- -----

iscsi0

Attribute Name Attribute Value

-----

initiator\_name iqn.bvio83.hostid.0a03496c

# sissas0 U78A5.001.WIH074C-P1-T5

Attribute Name Attribute Value

-----

bus\_io\_addr 0x8000000

intr\_lsi 289

- dual\_init\_cfg default
- serial\_number YL300000001

pager0 U7998.61X.10071FA-V1-C7-L0-L0

vasi0 U7998.61X.10071FA-V1-C7

usbhc0 U78A5.001.WIH074C-P1

..etc..

The -type flag allows you to select details for a particular type of device for example, just SEA configuration information.

\$ viosbr -view -file /tmp/bvio83\_vios\_config\_bkp.tar.gz -type sea

Shared Ethernet Adapters:

\_\_\_\_\_

 Name
 Physical Adapter
 Default Adapter
 Virtual Adapters

 --- ---- ---- ---- 

 ent6
 ent0
 ent2
 ent2

\$ viosbr -view -file /tmp/bvio83\_vios\_config\_bkp.tar.gz -type svsa

Virtual Server Adapters:

SVSA Phys Loc VTD

\_\_\_\_\_

vhost0 U7998.61X.10071FA-V1-C11 vtscsi2

vtscsi1

vtscsi0

Listing PV only information.

\$ viosbr -view -file /tmp/bvio83\_vios\_config\_bkp.tar.gz -type pv

Physical Volumes:

\_\_\_\_\_

Name Phys Loc

---- -----

hdisk0 U78A5.001.WIH074C-P1-D1

hdisk1 U78A5.001.WIH074C-P1-C6-T1-W500507630608059A-L4000402D00000000

hdisk2 U78A5.001.WIH074C-P1-C6-T1-W500507630608059A-L4000404B00000000

hdisk3 U78A5.001.WIH074C-P1-C6-T1-W500507630608059A-L4001404B00000000

hdisk4 U78A5.001.WIH074C-P1-C6-T1-W500507630608059A-L4001404C00000000

hdisk5 U78A5.001.WIH074C-P1-C6-T1-W500507630608059A-L400040800000000

hdisk6 U78A5.001.WIH074C-P1-C6-T1-W500507630608059A-L400140800000000

The -restore and -validate flags validate the devices on the server against the devices in the backup file.

# \$ viosbr -restore -file bvio83\_vios\_config\_bkp.tar.gz -validate

| Dev name during BACKUP |     | Is Valid? | Is Deployable? |  |
|------------------------|-----|-----------|----------------|--|
|                        |     |           |                |  |
| iscsi0                 |     | YES       | NO             |  |
| sissas0                |     | YES       | NO             |  |
| pager0                 |     | YES       | NO             |  |
| vasi0                  |     | YES       | NO             |  |
| usbhc0                 |     | YES       | NO             |  |
| usbhc1                 | YES | NO        |                |  |
| vbsd0                  |     | YES       | NO             |  |
| usbhc2                 |     | YES       | NO             |  |
| sata0                  |     | YES       | NO             |  |
| lhea0                  |     | YES       | NO             |  |
| ibmvmc0                |     | YES       | NO             |  |
| atiO                   |     | YES       | NO             |  |
| fcs0                   |     | YES       | NO             |  |
| fcs1                   |     | YES       | NO             |  |
| vts0 YES               | NO  |           |                |  |

| fscsi0     | YES   | NO |
|------------|-------|----|
| ent0       | YES   | NO |
| fscsi1     | YES   | NO |
| ent1       | YES   | NO |
| ent2       | YES   | NO |
| ent3       | YES   | NO |
| ent4       | YES   | NO |
| ent5       | YES   | NO |
| sas0       | YES   | NO |
| hdisk0     | YES   | NO |
| hdisk1     | YES   | NO |
| hdisk2     | YES   | NO |
| hdisk3 YES | S NO  |    |
| hdisk4     | YES   | NO |
| hdisk5     | YES   | NO |
| hdisk6     | YES   | NO |
| en6        | YES 1 | NO |
| ent6       | YES   | NO |
| rootvg     | YES   | NO |

vhost0 YES YES

This tool looks like a great way to backup and restore your VIOS configuration.

Of course backupios will also do this but it will take an image of the entire system not just the virtual and logical mappings.

Maybe we could automate the configuration of a VIOS using this tool.

Posted - Mon, May 28, 2018 10:58 AM. This article has been viewed 12003 times.

Online URL: http://kb.ictbanking.net/article.php?id=77